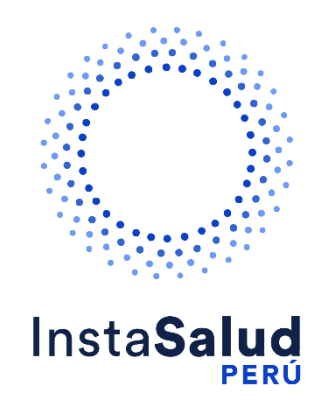

# InstaSalud Perú Manual de uso CTSP

Preparado para:

InstaSalud Perú

Preparado por:

Daniela Guagalango

dguagalango@diozen.com

# HOJA DE REVISIÓN Y APROBACIÓN

#### Cambios

| Fecha     | Autor  | Versión | Observaciones |  |
|-----------|--------|---------|---------------|--|
|           |        |         |               |  |
|           |        |         |               |  |
|           |        |         |               |  |
|           |        |         |               |  |
| Revisores |        |         |               |  |
| Fecha     | Nombre | Versión | Observaciones |  |
|           |        |         |               |  |
|           |        |         |               |  |

# Propiedades del documento

| Nombre del Documento  | InstaSalud Perú<br>Manual de uso CTSP |
|-----------------------|---------------------------------------|
| Nombre del Autor      | Daniela Guagalango                    |
| Fecha de Creación     | 31/10/2024                            |
| Fecha de Modificación | 05/11/2024                            |

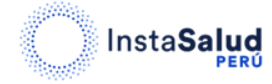

#### Contenido

| 1. | REGISTRO                   |
|----|----------------------------|
| 2. | INGRESO A LA PLATAFORMA5   |
| 3. | Agendar cita               |
|    | 3.1. Panel de agendamiento |

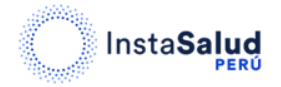

### 1. REGISTRO

Para realizar el registro diríjase al siguiente enlace:

https://www.instasalud.com/Peru/CTSP

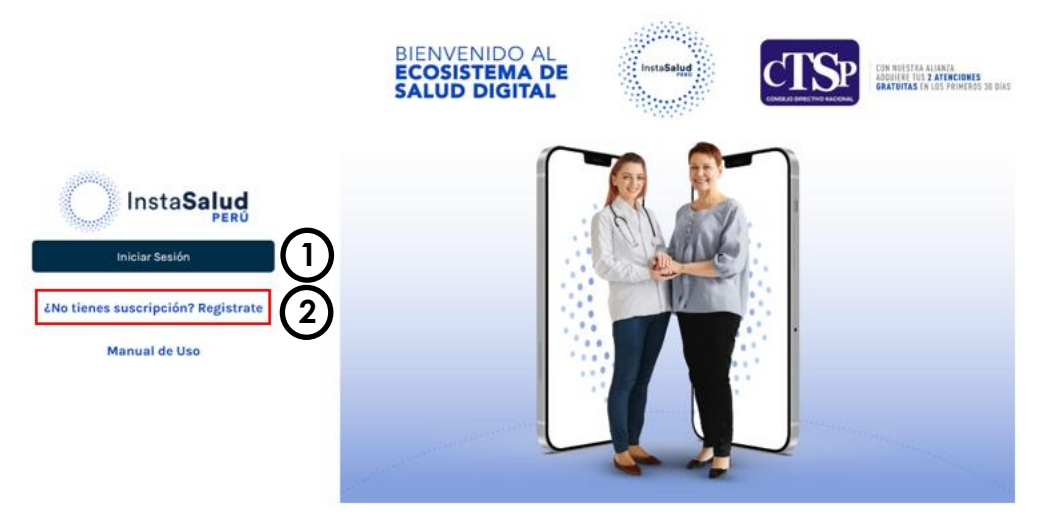

Nuevos usuarios: Si es la primera vez que ingresa y aun no cuenta con una suscripción, de clic en la opción "¿No tienes suscripción? Regístrate" (2).

Usuarios Registrados: Si usted ya cuenta con una suscripción, ingrese su documento de identidad y la clave proporcionada y de clic en el botón "Iniciar Sesión" (1).

Para poder completar el registro, debe ingresar la información requerida en el formulario que se muestra en pantalla:

|                       | nsta <b>Salud</b><br>PERÚ | BIENVENIDO A<br>ECOSISTEMA<br>SALUD DIGITA | DE | InstaSalud | CTSP | CON NUESTRA ALIANTA<br>Adduifer tus <b>2 atenciones</b><br><b>Gratuitas</b> (n los primidos 30 días             |
|-----------------------|---------------------------|--------------------------------------------|----|------------|------|----------------------------------------------------------------------------------------------------|
| NOMBRES               |                           |                                            |    | 6          | 7    |                                                                                                    |
| APELLIDOS<br>SEXO     | FECHA DE NACIMIENTO       |                                            | 4  | ET AL      | i. 1 |                                                                                                    |
| Seleccione<br>CORREO  | -) ( dd/mm/yyy            | 0                                          |    | 11         |      |                                                                                                    |
| TELÉFORIO             |                           |                                            |    |            |      |                                                                                                    |
| CÓDIGO DE COLEGIATURA |                           | Acepta términos y condiciones              |    |            | •    |                                                                                                    |
| Compt                 | etar suscripción          |                                            | 5  | <b>*</b> 7 |      | Contraction of the second second second second second second second second second second second second second s |

Luego de completar la información solicitada, debe aceptar los términos y condiciones, hacer clic en el botón **"Completar suscripción" (1).** A continuación, verá el anuncio de "Suscripción creada con éxito".

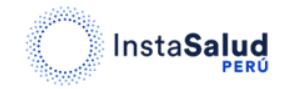

InstaSalud Perú Manual de uso CTSP InstaSalud Perú Manual de uso CTSP

| Insta <b>Salud</b>                | InstaSalud                                                |
|-----------------------------------|-----------------------------------------------------------|
| DNI / PASAPORTE / C. EXTRANJERÍA  | Suscripción creada con éxito. Por favor, ravisa su correo |
| 26261506                          | electrónico para poder ecceder a la plataforma. A         |
| IOMBRES                           | continuación, los números de contacto en el caso de       |
| Estefania                         | existir algún inconveniente +SI 986 677 694. En 7         |
| APELLIDOS                         | segundos será redireccionado.                             |
| Silva                             |                                                           |
| SEXO FECHA DE NACIMIENTO          | Entandido                                                 |
| Femenino v 25-07-1991             |                                                           |
| CORRED                            |                                                           |
|                                   |                                                           |
| TELÉFONO                          |                                                           |
|                                   |                                                           |
| CÓDIGO DE COLEGIATURA             |                                                           |
| 12244                             |                                                           |
| Accepta territory y territorieres |                                                           |
| Completar suscripción             |                                                           |

Una vez creada la suscripción, recibirá un correo electrónico enviado a la dirección proporcionada durante el registro. En este correo encontrará la clave de acceso a la plataforma, junto con un botón que lo llevará directamente al panel de ingreso.

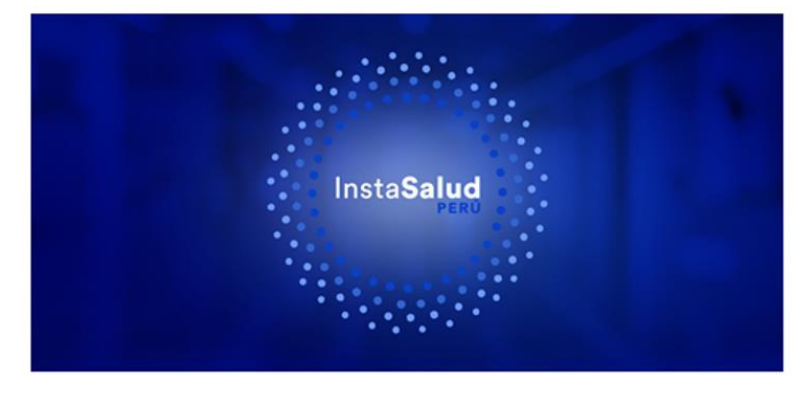

Bienvenido a Instasalud

Estimado(a), para ingresar a la plaforma de Instasalud podrá hacerlo desde el link que se encuentra a continuación ingresando su documento de identidad y la siguiente clave:

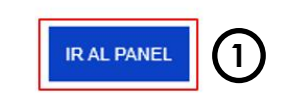

# 2. INGRESO A LA PLATAFORMA

Para ingresar a la plataforma, puede hacerlo de dos maneras:

- 1. Haciendo clic en el botón "IR AL PANEL" (1) que se encuentra en el correo enviado.
- 2. Haciendo clic en el siguiente enlace: <u>https://www.instasalud.com/paciente</u>.

De cualquiera de estas formas, será redirigido a la siguiente pantalla:

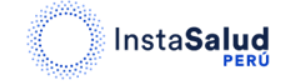

InstaSalud Perú Manual de uso CTSP

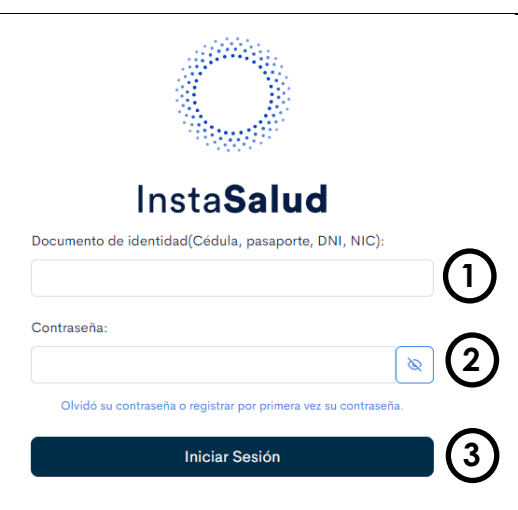

Para poder ingresar, por favor complete los siguientes campos:

- 1. Documento de Identidad (1): Ingrese el documento que utilizó al momento de completar la suscripción.
- 2. Contraseña (2): Ingrese la clave que recibió en su correo electrónico.

Finalmente, haga clic en el botón "Iniciar Sesión" (3).

## 3. AGENDAR CITA

Una vez dentro de la plataforma, podrá observar la siguiente pantalla en la cual podrá agendar su cita.

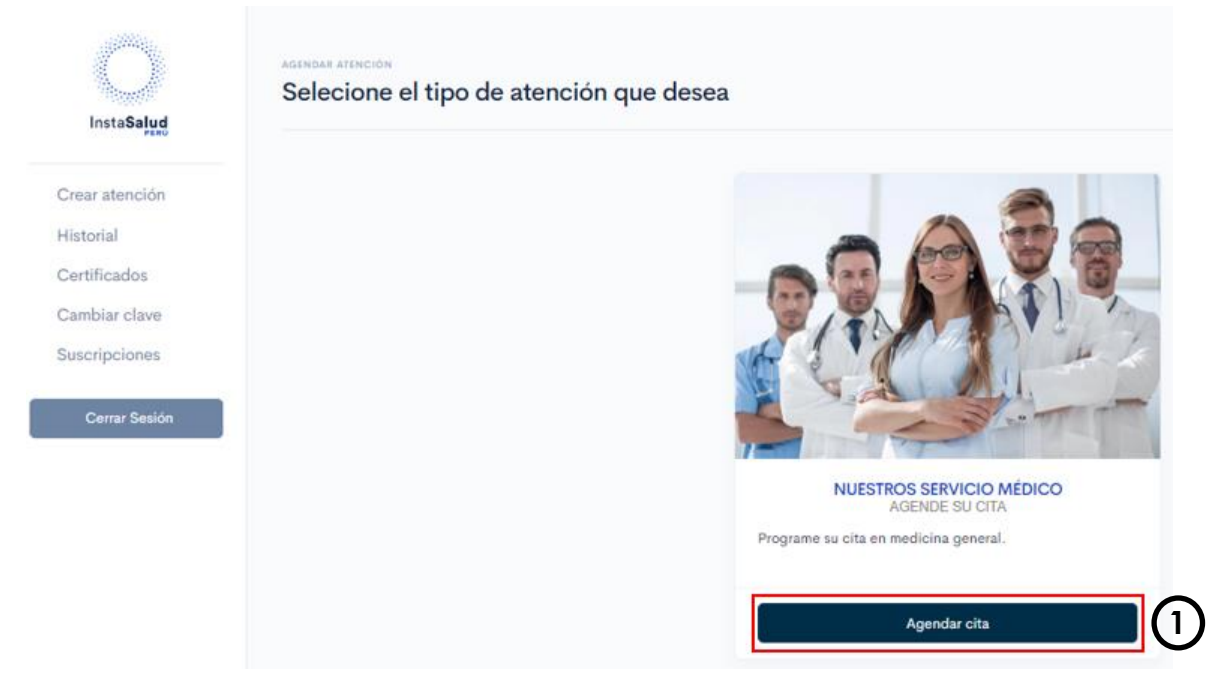

Para agendar una cita de clic en el botón "Agendar cita" (1) y a continuación podrá observar la siguiente ventana:

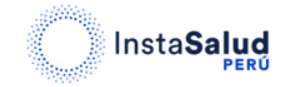

| Cédula   | 26261506          |   |   |
|----------|-------------------|---|---|
| Apellido | Silva             |   |   |
| Nombre   | Estefania         |   |   |
| Email    |                   |   |   |
| Teléfono |                   |   |   |
| Motivo   | Dolor de estomago |   |   |
|          | ,                 | 6 |   |
|          | Seleccionar Turno |   | 1 |

Compruebe que los datos ingresados sean correctos, ingrese el motivo de la consulta y de clic en el botón "**Seleccionar turno**" (1).

#### 3.1. Panel de agendamiento

| Agendamiento de especialidades |                                                                                                    |                                                                          | 26261506                    | Silva Estefania    | Confirmar datos |
|--------------------------------|----------------------------------------------------------------------------------------------------|--------------------------------------------------------------------------|-----------------------------|--------------------|-----------------|
| 1                              | Especialidad Medicina general                                                                                         | • Fecha 31/10/2024                                                       |                             | • 2                |                 |
|                                | Luis Alejandro Gonzalez<br>Mecho Grand<br>Protes<br>Warmin<br>• No. Atenciones: 29<br>• Promedio calificación: ★★★★☆☆ | (15:00 - 15:20) (15:20 - 15:40) (<br>(17:40 - 18:00)<br>Yer consertation | 15:40 - 16:00 (17:00 - 17:3 | 10 (17.20 - 17.40) | 3               |

En esta pantalla deberá seleccionar la especialidad (1) y la fecha (2) en la que desea agendar su cita.

Al seleccionar la especialidad y la fecha, puede continuar con la selección del horario para su cita (3).

De clic en el horario que desee, verifique que la hora sea la indicada y de clic en "**Confirmar** turno" (1).

InstaSalud Perú Manual de uso CTSP

| Especiali | idad | Medicina general | Doctor            | Luis Alejandro Gonzalez |  |
|-----------|------|------------------|-------------------|-------------------------|--|
| Fecha     | 2024 | -10-31           | Hora              | 15:00                   |  |
|           |      | La aten          | ción no tiene cos | to                      |  |

Después de confirmar su turno, recibirá un correo electrónico de confirmación de la cita, que incluirá un botón para que pueda acceder a la consulta.

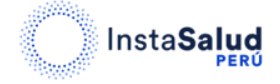

InstaSalud Perú Manual de uso CTSP